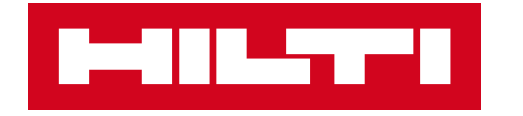

# **ON!TRACK 3**

## MANUÁL PRO WEBOVOU APLIKACI

SPECIFICKÝ MAJETEK

PŘIDAT

>>

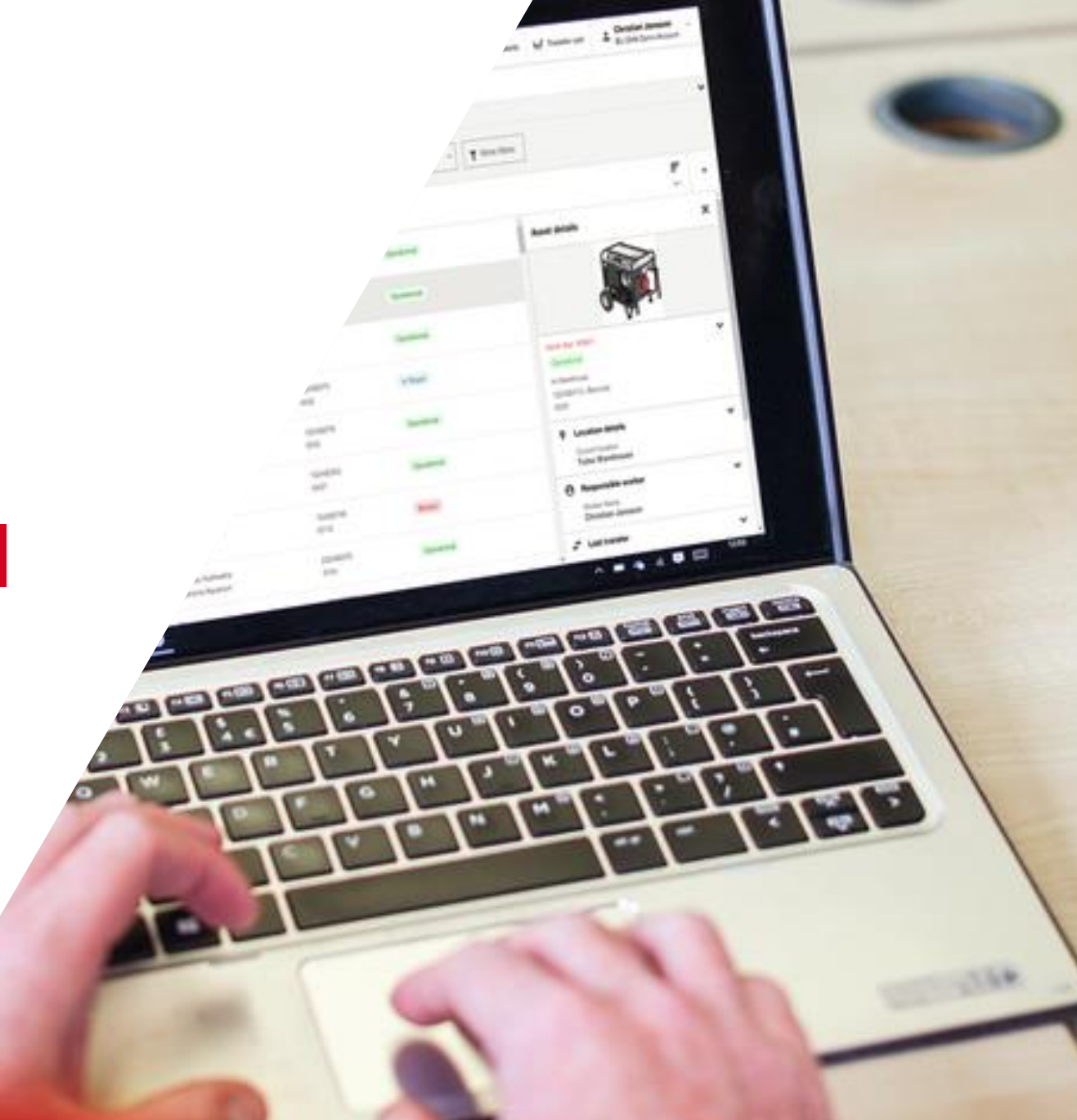

### PŘIDAT MAJETEK

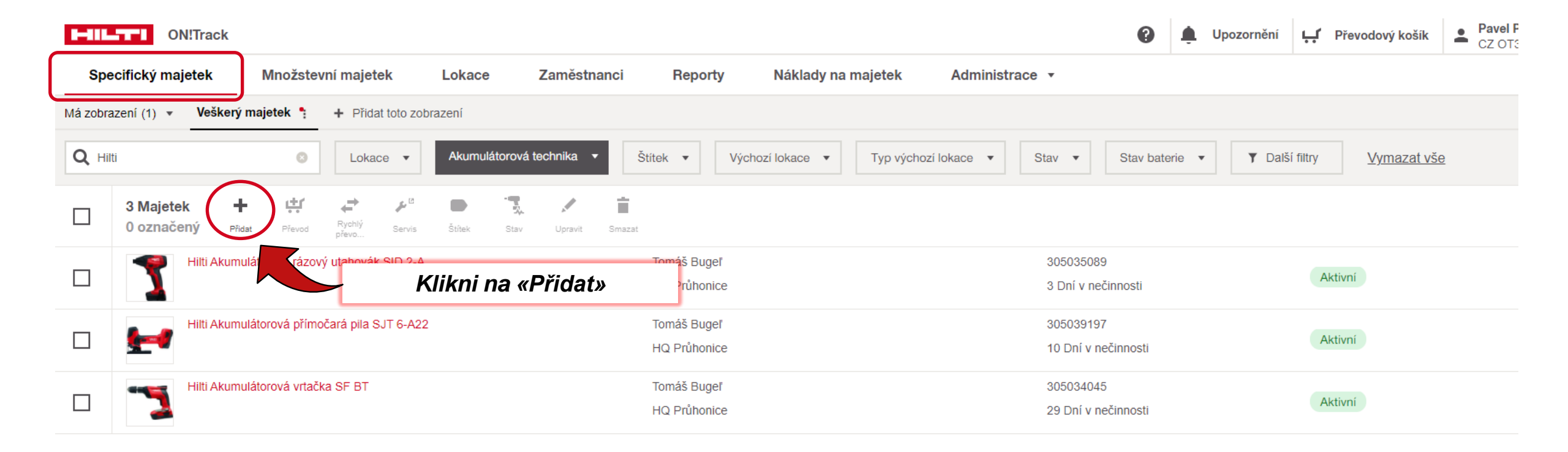

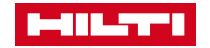

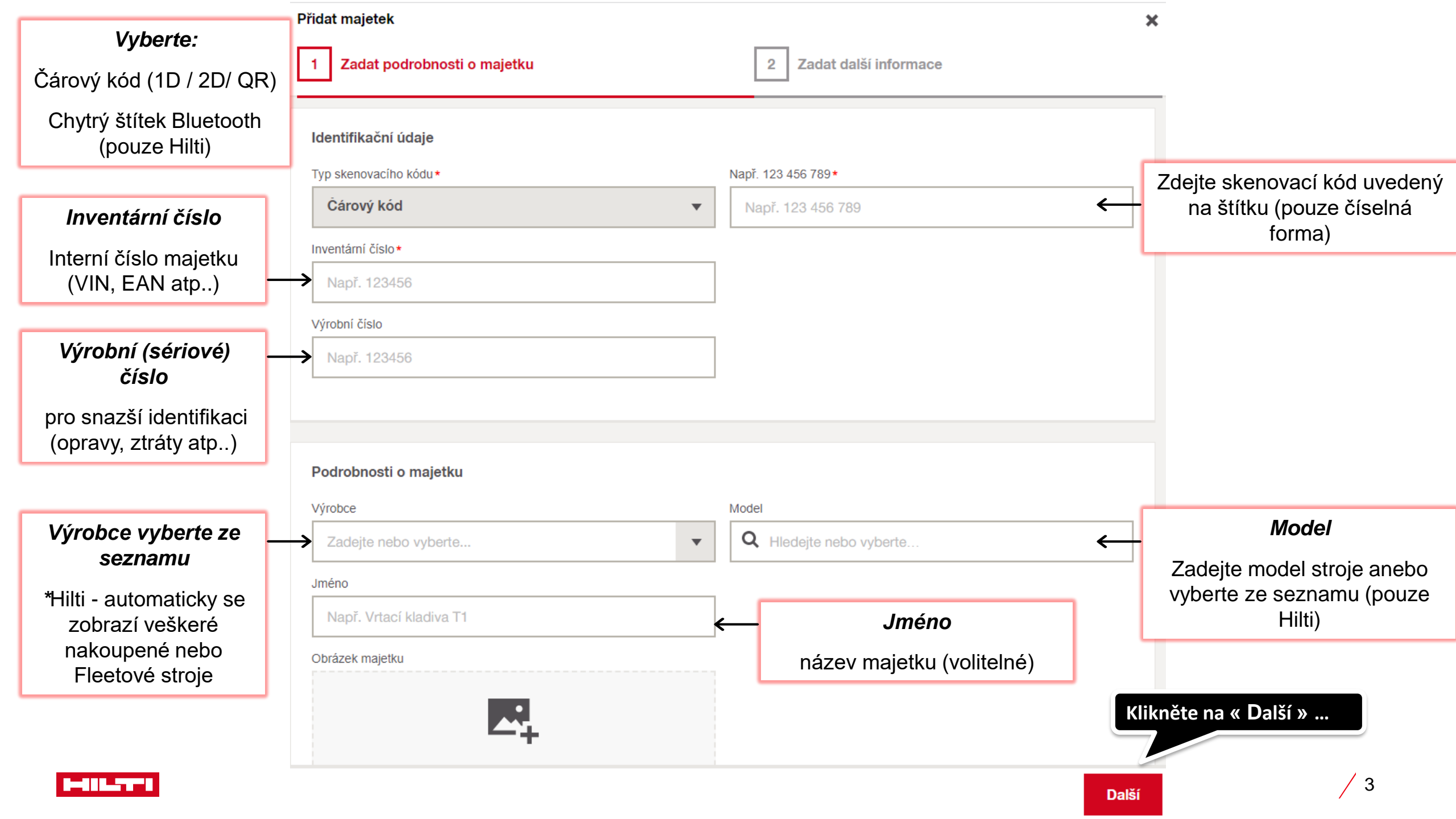

#### Přidat majetek

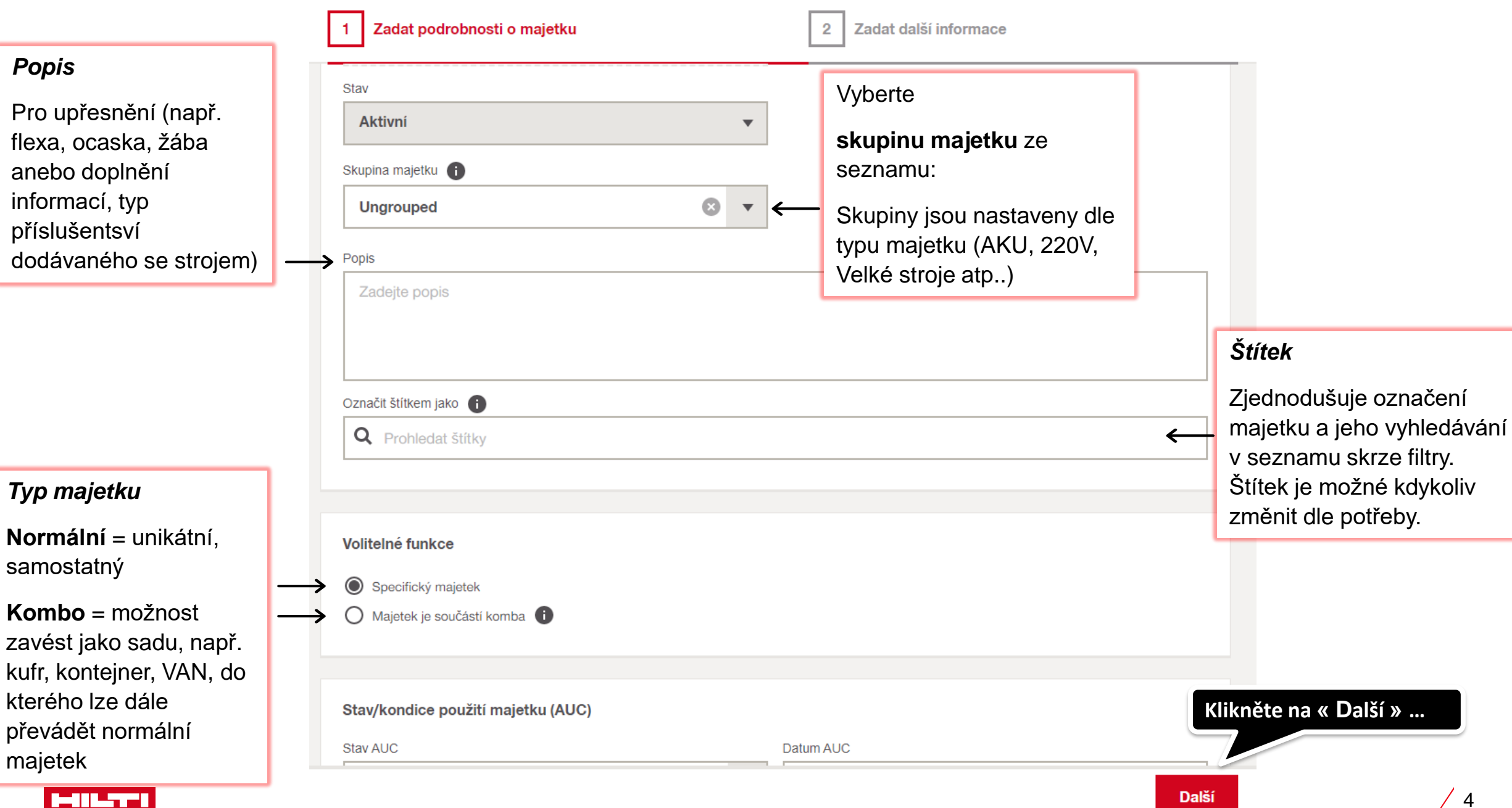

×

#### Přidat majetek

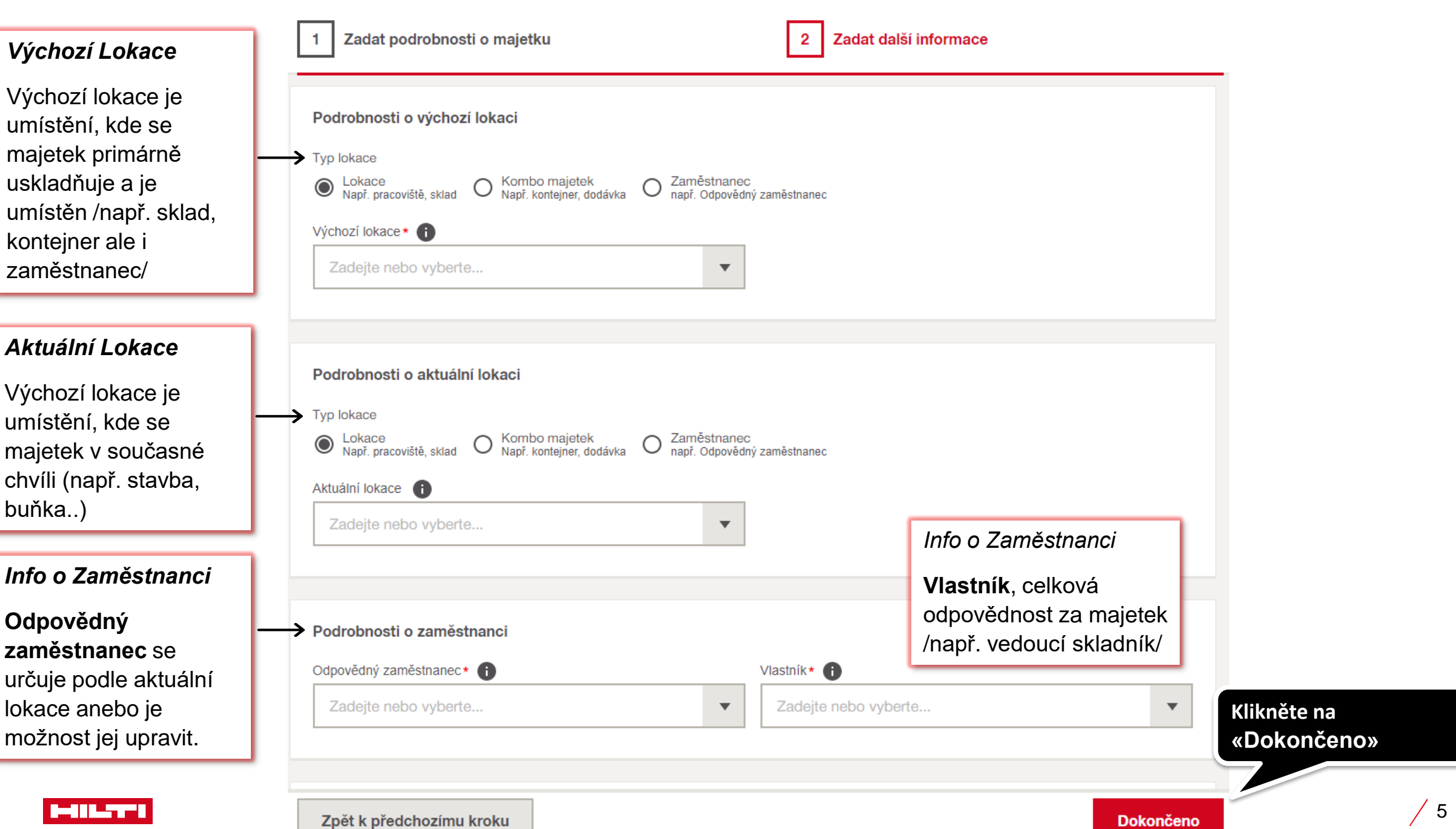

X

#### Přidat majetek

### Detaily Vlastnictví

V jednotlivých polích je možné více upřesnit detaily o

- dodavateli,
- datumu zakoupení,
- evidenci kódu nákladů,
- vložit číslo objednávky,
- nákupní cenu,
- cena za výměnu
- datum platnosti záruky

| Podrobnosti o vlastnictví |   |                  |   |                  |
|---------------------------|---|------------------|---|------------------|
| )ruh vlastnictví *        |   |                  |   |                  |
| Ve vlastnictví            | • |                  |   |                  |
| odavatel                  |   |                  |   |                  |
| Např. ABC AG              |   |                  |   |                  |
| )atum zakoupení           |   |                  |   |                  |
| D.M.YYYY                  | i |                  |   |                  |
| íód nákladů               |   | Číslo objednávky |   |                  |
| Např. CCH01               |   | Např. ABC90001   |   |                  |
| lákupní cena              |   | Nákupní měna     |   |                  |
| Např. 100                 |   | Česká koruna     | • |                  |
| )atum uplynutí záruky     |   | Cena výměny      |   | Ú dužba.         |
| D.M.YYYY                  | i | Např. 120        |   | Uarzby           |
|                           |   | 1                |   | Spravujte údržby |

×

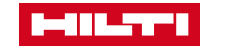

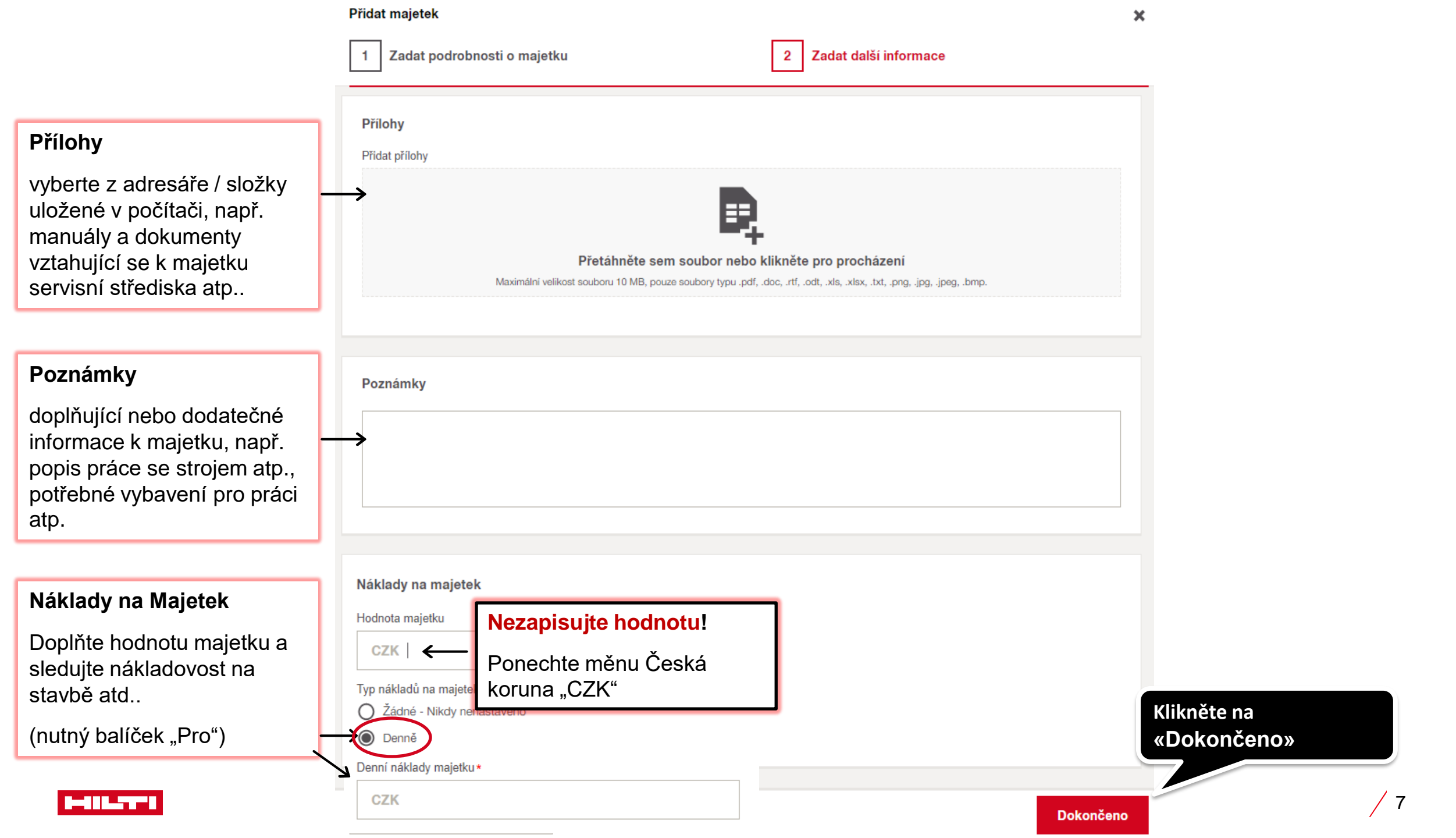

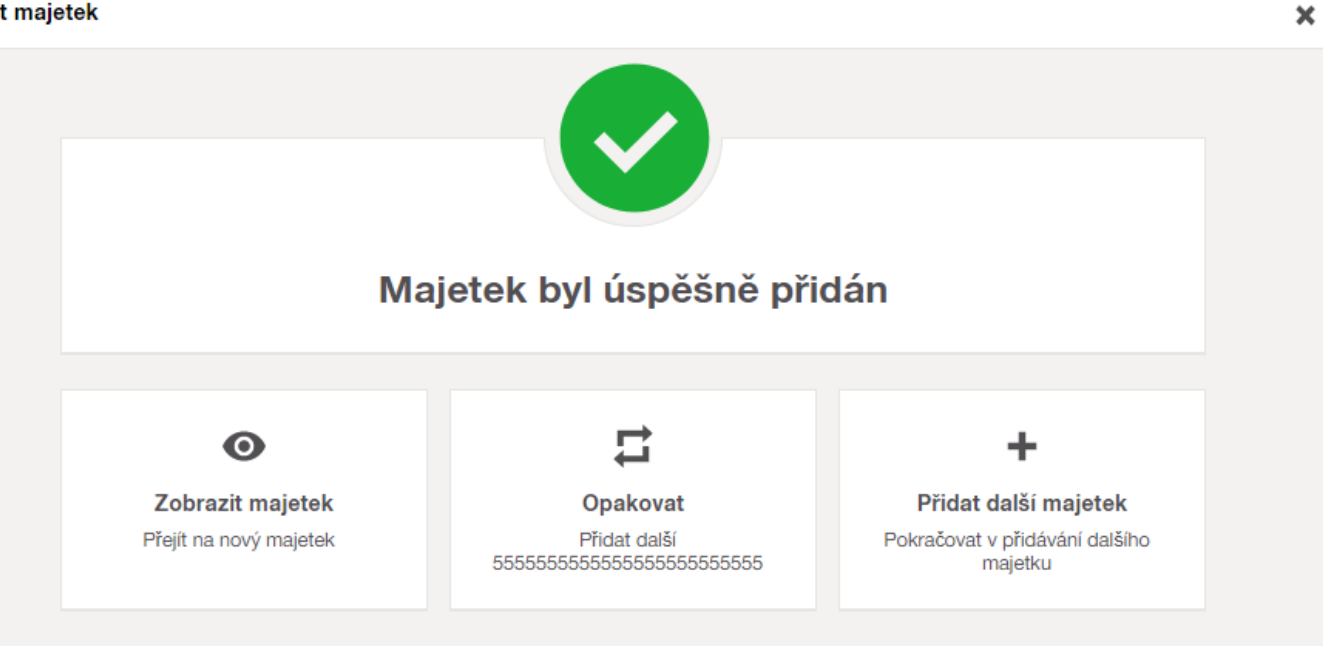

Klikněte na «Hotovo» pro návrat do Menu

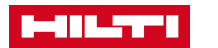